# WatchOvers.com Smart Plug W07

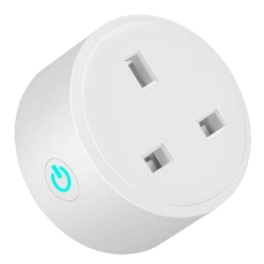

# **User's Manual**

Page. 1 Users Manual Smart Plug WO7 V1 19.02.2022

### What's in the Box

• 1 X WatchOvers WO7 Smart Plug

## **Getting Started**

#### Install the "Smart Life" APP

- Scan the QR code below to install it the Smart Life App or search for the "Smart Life" where you get your Apps. The free app Smart Life app is compatible with mobile devices that support iOS 8.0 and above and Android 4.4 and above.
- 2. Register your account and input the verification code to complete registration.

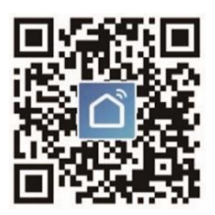

Smart Life App

# Connecting your device with App

#### A. Easy Mode (Recommended)

- 1. Please ensure the device is plugged in, then open the Smart Life app.
- Tap the "Add Device" or the "+" at the top right corner of the page and select "Socket (Wi-Fi)"

| <                                                                                | Add D                      | 믭                      |                         |  |  |  |  |  |
|----------------------------------------------------------------------------------|----------------------------|------------------------|-------------------------|--|--|--|--|--|
| Searching for nearby devices. Make sure your device<br>has entered pairing mode. |                            |                        |                         |  |  |  |  |  |
| Add Manually                                                                     |                            |                        |                         |  |  |  |  |  |
| Electrical                                                                       |                            | Socket                 |                         |  |  |  |  |  |
| Lighting                                                                         | 1.1                        |                        | 1.1<br>A                |  |  |  |  |  |
| Sensors                                                                          | Plug<br>(BLE+Wi-Fi)        | Socket<br>(Wi-Fi)      | Socket<br>(Zigbee)      |  |  |  |  |  |
| Large<br>Home Ap                                                                 | Socket<br>(BLE)            | Socket<br>(NB-IoT)     | Socket<br>(other)       |  |  |  |  |  |
| Small<br>Home Ap                                                                 |                            | Power Strip            |                         |  |  |  |  |  |
| Kitchen<br>Appliances                                                            |                            |                        | 9 <b>4 1</b>            |  |  |  |  |  |
| Exercise &<br>Health                                                             | Power Strip<br>(BLE+Wi-Fi) | Power Strip<br>(Wi-Fi) | Power Strip<br>(Zigbee) |  |  |  |  |  |
| Security &<br>Video Sur                                                          | Power Strip<br>(other)     |                        |                         |  |  |  |  |  |

3. Long press the On/Off button for 5 to 10 seconds until the indicator light is flashing quickly changing from Red to flashing red and blue to indicate the device is ready to pair.

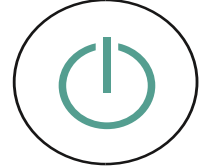

- 4. Make sure the indicator light is flashing rapidly and choose confirm in the App.
- 5. Select your WiFi, enter the correct password and confirm.
- 6. Wait up to 2 minutes for successful configuration and Tap "Done".

#### **B. AP Mode**

- Please change to "AP Mode" if the device failed to pair in "Easy Mode". The AP Mode is at the top right corner of the "ADD DEVICE" page.
- 2. Long press the On/Off button until the indicator light flashes slowly.
- 3. Make sure the indicator light is flashing slowly and confirm in the App.
- 4. Select your WiFi, enter the Wi-Fi password and confirm.
- Tap "Connect Now" and select the WiFi hotspot named "Smart Life XXX" then return to "Smart Life" App.
- 6. Wait for successful configuration and then tap" Done".

#### How to use your Smart Plug with Smart Life

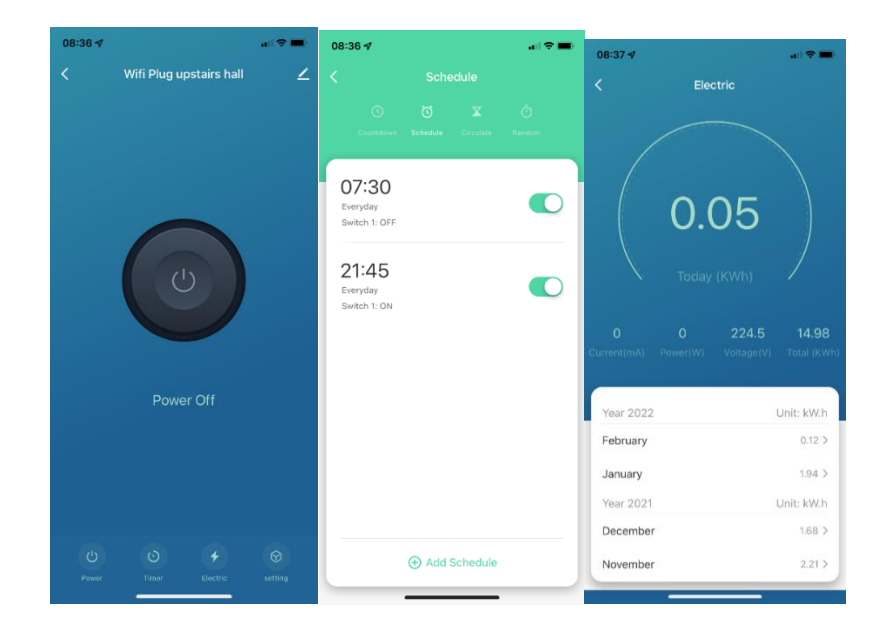

| 08:37 4           |                        | 08:38 🕫                               | all 🕈 👪    | 08:38 🗸                     |                        | 08:39 <i>∢</i> |                           |
|-------------------|------------------------|---------------------------------------|------------|-----------------------------|------------------------|----------------|---------------------------|
| <                 | setting                | <                                     |            |                             |                        |                |                           |
|                   |                        |                                       | <u>~</u> > | O 📲                         | જે 💽                   |                | 416                       |
| Switch Log        | >                      | With Plug upstairs hall               |            | Alexa Google                | SmartThings XIAODU     |                |                           |
|                   |                        | De la la formation                    |            | Assistant                   | •                      |                |                           |
| Relay Status      | Remember last status > | Device Information                    |            | Device Offline Notification |                        |                |                           |
| Switch Overcharge |                        | Tap-to-Run and Automation             |            | Offline Notification        |                        |                |                           |
|                   |                        | Device Review                         | >          | Others                      |                        |                |                           |
|                   |                        | Third-party Control                   |            | Share Device                |                        | Name           | Wifi Plug upstairs hall > |
|                   |                        | <b>O</b> • * %                        |            | Create Group                |                        | Location       | >                         |
|                   |                        | Alexa Google SmartThings<br>Assistant | XIAODU     | FAQ & Feedback              | >                      |                |                           |
|                   |                        | Device Offline Notification           |            | Add to Home Screen          |                        |                |                           |
|                   |                        | Offline Notification                  |            | Check Device Network        | Check Now >            |                |                           |
|                   |                        | Others                                |            |                             |                        |                |                           |
|                   |                        | Share Device                          |            | Device Update               | No updatės available > |                |                           |
|                   |                        | Create Group                          |            | Remove                      | Device                 |                |                           |
| _                 |                        | FAQ & Feedback                        | >          |                             |                        |                |                           |

- Name your devices: It is important to name each of your devices clearly so you know which is which and using Alex or Google Assistant you can use voice commands to control each device. Tap the icon at the top right of the screen to modify the device name or even create a group (If you have several devices), which means you can turn multiple devices on or off at the same time.
- 2. Power on Button: Use this button to power on or off the device.
- 3. Timer Button:

**Countdown** lets you to set a countdown time for the device to turn on.

Schedule lets you set timers for the device to turn on and off at various times. You can set the devices on or off after the specific time as you want with this function.

Circulate lets you put the device in an automatic mode. It allows you to set a schedule that automatically turns ON and OFF for the desired amount of time. Set the Start and End times by scrolling the times at the top. Select the days you wish the Circulate to operate.

Random lets you set a timer so a device such as a lamp can turn on and off randomly while you are out or on holidays.

4. **Electric Button** lets you measure and monitor your electricity consumption. You can check your daily or monthly electricity consumption of electrical appliances on the app and adjust electrical appliance usage accordingly such as heaters.

5. Settings:

**Switch Log** provides a log of each time the device turned on and off for the current month. **Relay Status** lets you set that after a power outage, with relay status Off, the plug will not turn on automatically when the power returns. If the relay status is On, it will power back on. For most appliances, set Relay Status to On.

**Switch Overcharge** gives your device overcharge protection. The socket automatically discontinues charging your device such as mobile phones or power banks when they are fully charged. The overcharge protection function prevents potential safety issues caused by overcharging and helps prolong battery life. Provide you with a more secure and worry-free device charging experience.

### Pairing with your Alexa or Google Assistant

- 1. On the Smart Life App home page, tap "Me"
- 2. Tap Alexa or Google Assistant and follow the on screen instructions

#### **Parameters**

Wireless type: WIFI 2.4GHz 802.11b/g/n Humidity:<80% Material: ABS+PC Rated voltage: AC 100-240V Rated current:10A/13A/16A(Max) Working Temp: -20 C~ +50 C

# Thank you for your purchase!